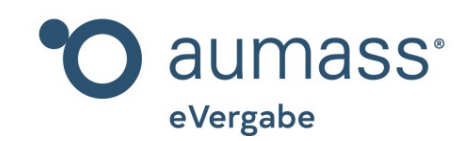

## Bieter-Handbuch eVergabe "Angebot abgeben"

Kapitel 12

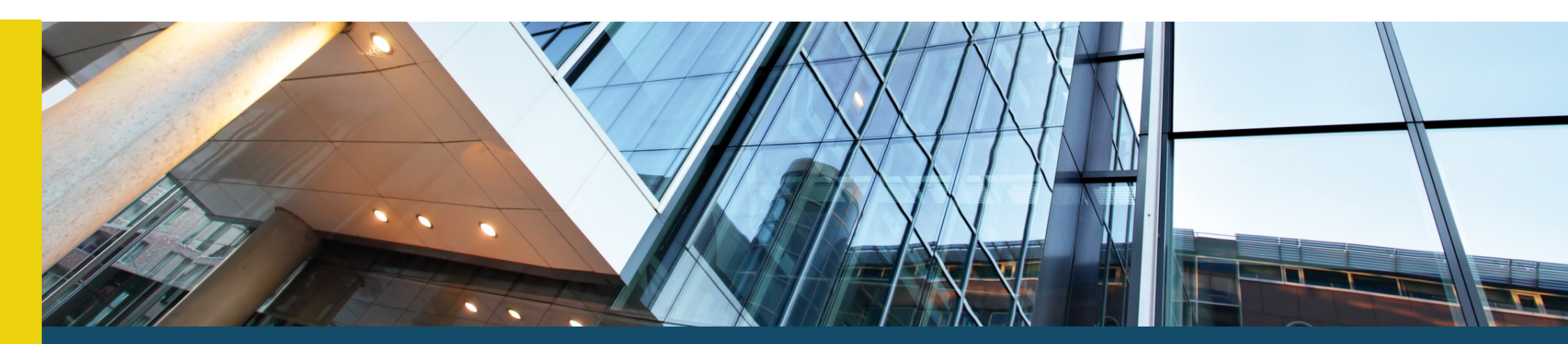

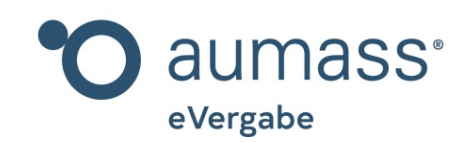

# Bieter-Handbuch eVergabe "Angebot abgeben"

Kapitel 12

Im zwölften Kapitel des Bieter-Handbuches zeigen wir Ihnen, wie Sie über aumass ein Angebot abgeben können. Um den Auftrag für eine Ausschreibung zu bekommen, muss in den meisten Fällen ein gültiges Angebot abgegeben werden. Um als Bieter möglichst einfach ein Angebot abgeben zu können, sollten alle erforderlichen Dokumente vollständig vorbereitet, das richtige Verfahren auf aumass ausgewählt sowie genügend Zeit zum Hochladen eingeplant worden sein.

| AUSSSCHREIBUNGSD                  | PDF speichern                                              |          |  |
|-----------------------------------|------------------------------------------------------------|----------|--|
| AV09A9FE Aussschr                 | eibungstext Vergabeunterlagen Angebotsabgabe Kommunikation | DOWNLOAD |  |
| KURZBESCHREIBUNG                  |                                                            |          |  |
| AV-Nummer                         | AV09A9FE                                                   |          |  |
| Veröffentlichungsdatum            | 26.08.2021                                                 |          |  |
| Vergabenummer                     |                                                            |          |  |
| Auftraggeber                      | Gemeinde Musterhausen                                      |          |  |
| Titel                             | Fensterwechsel Kindergarten                                |          |  |
| Projekttitel                      | Kindergarten Lalala                                        |          |  |
| Projektnummer                     |                                                            |          |  |
| Kurztext                          |                                                            |          |  |
| Art des Vertrages                 | Bauleistung                                                |          |  |
| Vergaberegime                     | VOB                                                        |          |  |
| Angebotsannahme                   | Digital und postalisch                                     |          |  |
| Mehrere Hauptangebote<br>zulassen | Nein                                                       |          |  |
| Ausführungsort                    | Musterstr. 1, 93047 Regensburg                             |          |  |
| NUTS-Code                         | DE232                                                      |          |  |
| Ende der Angebotsfrist            | 28.08.2025 10:00                                           |          |  |
| Angebotseröffnung ab              | 28.08.2025 10:00                                           |          |  |

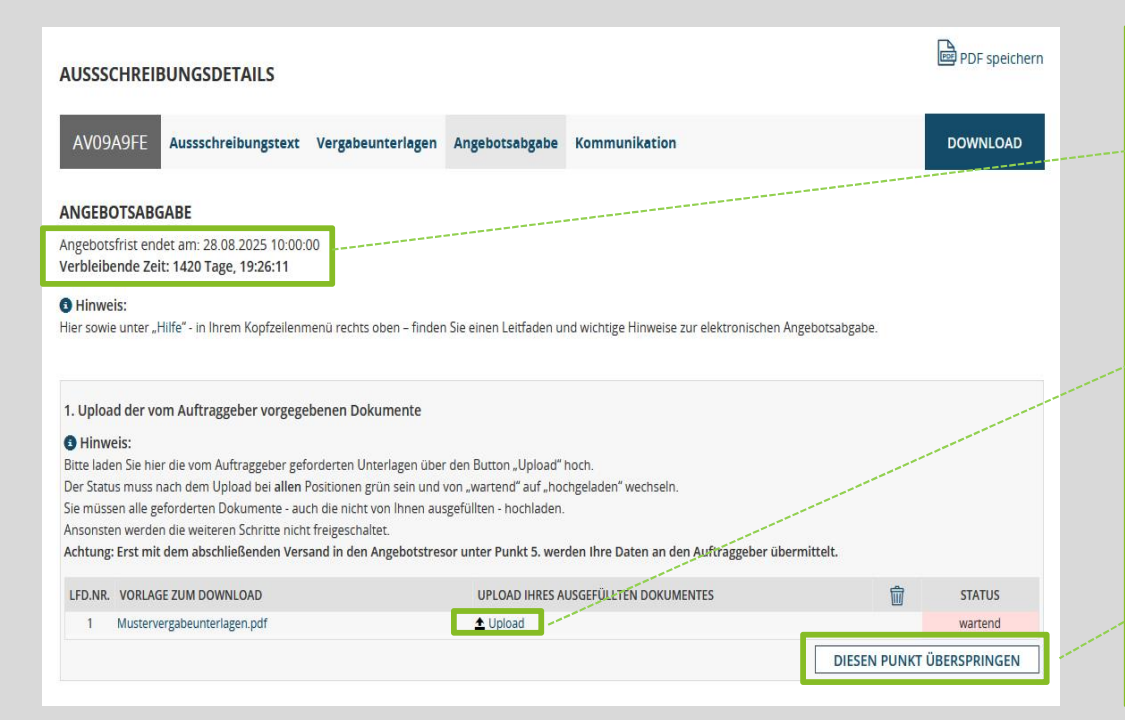

Sie rufen zunächst die für Sie interessante Ausschreibung auf – per Suche nach PLZ, Ort, der AV-Nummer oder Bieter-Code und gelangen damit in die Ansicht "**Ausschreibungsdetails**".

Mit Klick auf den Reiter "**Angebotsabgabe**" werden Sie anschließend von aumass zur Seite für das Hochladen Ihrer Angebotsdokumente navigiert.

Sie bekommen dann eine Ansicht, in der Sie links oben einen Hinweis auf das Fristende zur Abgabe Ihres Angebots sehen, darunter die verbleibende Zeit als Countdown und die fünf Schritte der Angebotsabgabe, beginnend mit "**1. Upload der vom Auftraggeber vorgegebenen Dokumente".** 

Unter diesem Punkt laden Sie bitte – via "**Upload**" - alle Dokumente hoch, die der Auftraggeber hinterlegt hat. Damit stellen Sie sicher, dass Sie auch wirklich alle Unterlagen, die der Ausschreibende zurück haben möchte, mit dem Angebot versenden.

Sollten unter diesem Punkt Dokumente aufgelistet sein, die Sie nicht versenden wollen/müssen, nutzen Sie gerne die Funktion "Diesen Punkt überspringen".

#### 2. Allgemeiner Upload: Unterlagen / Angebote / Teilnahmeunterlagen / Begleitschreiben / Pläne / Interessenbekundung

#### Hinweis:

Sie haben hier die Möglichkeit alle Dokumente, welche von Ihnen zur Übersendung in den Angebotstresor / zur Interessenbekundung vorgesehen sind, in ihre Angebotsverwaltung hochzuladen.

Diese Dokumente / Unterlagen / Angebote / Teilnahmeunterlagen / Begleitschreiben / Pläne / Interessenbekundung etc. werden erst mit dem abschließenden Versand in den Angebotstresor / Interessenbekundung siehe Punkt 5 übermittelt.

Hinweis: Falls sie bereits unter 1. Dokumente im Assistent hochgeladen haben, so haben Sie hier die Möglichkeit weitere Dokumente mit ergänzendem Charakter beizufügen. Achtung: eventuelle Nebenangebote sind unter Punkt 3 hochzuladen.

| DATEINAME                     | DATEITYP                                                              | GRÖSSE SEITEN             | HOCHGELADEN                                 | <u></u>          |
|-------------------------------|-----------------------------------------------------------------------|---------------------------|---------------------------------------------|------------------|
| eine Angebotsdateien vorhande | n                                                                     |                           |                                             |                  |
| nmerkungen                    | Hier haben Sie die Möglichkeit die L<br>erläutern (max. 400 Zeichen). | Unterlagen und Dokumente, | oder Begleitschreiben ergänzend in Freitext | als Anmerkung zu |
|                               |                                                                       |                           |                                             |                  |
|                               |                                                                       |                           |                                             |                  |
| Nebenangebote Upload          |                                                                       |                           |                                             |                  |
| Hinweis:                      |                                                                       |                           |                                             |                  |
| n diesem Verfahren sind Nebei | hangebote nicht vorgesehen!                                           |                           |                                             |                  |
|                               |                                                                       |                           |                                             |                  |

Nachdem Sie den ersten Punkt vollständig hochgeladen oder übersprungen haben, können Sie unter "**2. Allgemeiner Upload**" weitere Dokumente hochladen.

Dies können weitere Dokumente sein, die Sie gerne dem Angebot beifügen möchten, Referenzen, uvm.

Im Punkt "**3. Nebenangebote Upload**" können Sie – falls vom Auftraggeber freigeschalten – Nebenangebote hochladen und abgeben.

#### 4. Angebotswerte

#### Hinweis:

Die Werte des Hauptangebotes als "Angebotssumme gesamt brutto" sind anzugeben. Nachlass und Sköntlerung sind optional. Soliten Sie die Angebotssumme abweichend in netto anbieten müssen, ist dies unter Anmerkungen zu erläutern. Bei Losen können Werte für nur einzelne Lose angeben werden. Wir empfehlen dies unter Anmerkungen kurz zu erläutern.

Angebotssumme gesamt brutto in €

5. Versand in den Angebotstresor

125.000,000 € Nachlass 1,00 %

Angebot / die Interessenbekundung im Namen des Bieters / Bewerbers / Teilnehmers tatsächlich übersendet, mit Vor- und Zuname abgefragt

Anmerkungen

Hinweis:

A Hinweis:

Hier haben Sie die optionale Möglichkeit, Anmerkungen zu den kaufmännischen Werten in Freitext zu ergänzen (max. 400

Skonto 0,50 %

Bis zum Eröffnungstermin ist der Angebotstresor für die Vergabestelle versiegelt. Sie erhalten mit erfolgreichem Versand das Protokoll in Ihrer Verwaltung

Versand des Angebots in den Angebotstresor der Ausschreibung

### IN DEN ANGEBOTSTRESOR VERSENDEN

DATEL HOCHLADEN

Zu Korrektur, Rücknahme: Nach dem erfolgreichen Versand besteht an dieser Stelle bis zum Ablauf der Einreichungsfrist die Möglichkeit Ihr Angebot / Ihre Interessenbekundung in Ihrer Verwaltung zurückzunehmen, zu bearbeiten und zu korrigieren, und erneut zu versenden.

Hier aktivieren Sie den finalen Versand in den verschlüsselten Angebotstresor der Ausschreibung. Dabei wird noch die natürliche "erklärende also handelnde Person" welche das

Achten Sie bitte besonders im Falle einer Übersendung kurz vor Fristablauf auf die Übertragungszeit Ihrer Daten. Je nach Übertragungsgeschwindigkeit Ihrer Internetverbindung kann dies eine fristgerechte Übertragung verhindern.

Im Punkt "**4. Angebotswerte**" geben Sie anschließend noch Ihre Angebotssumme in brutto sowie ggf. Nachlass und Skonto in den entsprechenden Feldern ein. Sollte es bei Ihrem Verfahren keine Angebotssumme geben

(z.B. Planungswettbewerb), dann können Sie dieses Feld frei lassen.

Abschließend können Sie bei Punkt "5. Versand in den Angebotstresor" – sofern alle vier Punkte zuvor erledigt wurden – via "In den Angebotstresor versenden" Ihr Angebot vollständig übermitteln.

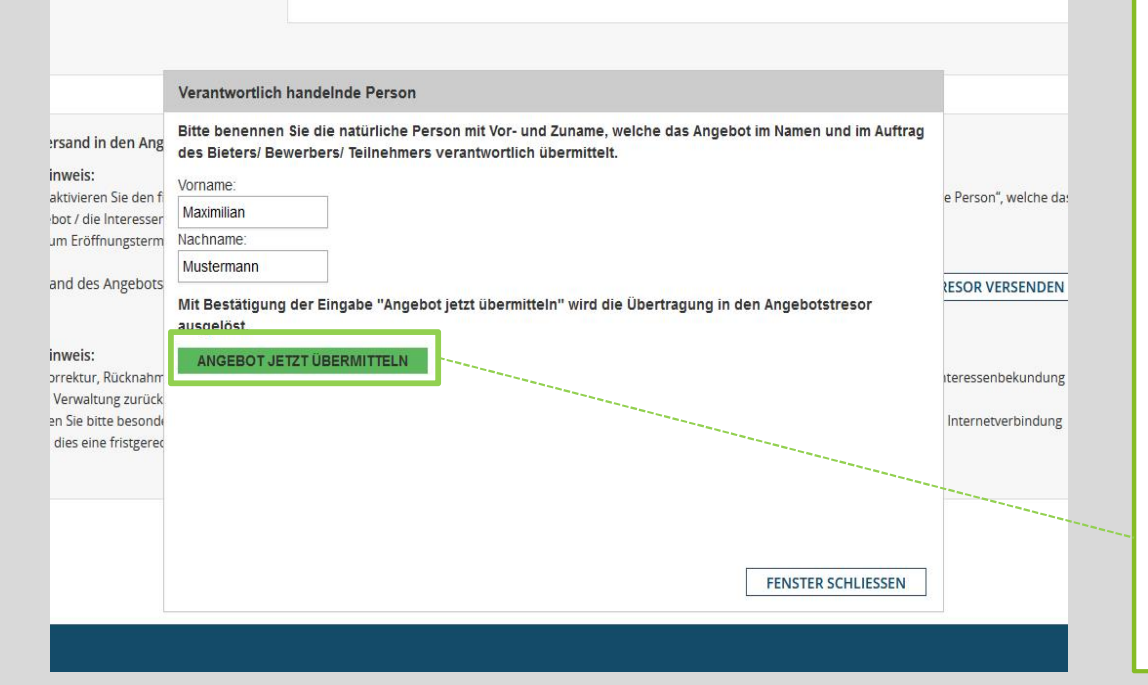

Bevor das Angebot allerdings vollständig übermittelt ist, bestätigen Sie die Abgabe noch mit der Eingabe der verantwortlich handelnden Person.

Im Normalfall tragen Sie, als die Person, die das Angebot abgibt, sich persönlich ein. Sie wahren damit nach §126 (b) BGB die Textform Ihres Angebots, die ausreicht, ohne, dass Sie Ihr Angebot unterschreiben müssen (weder händisch noch durch eine digitale Signatur).

Drücken Sie anschließend "Angebot jetzt übermitteln".

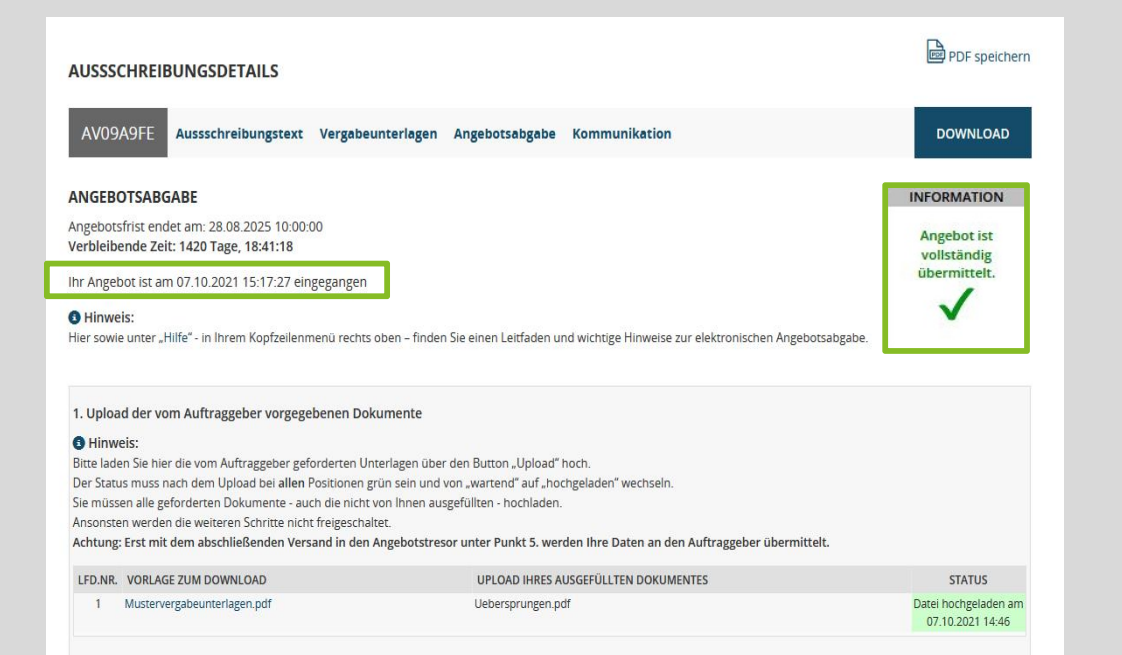

Wenn alles geklappt hat, erhalten Sie auf der Angebotsabgabe-Seite oben den Hinweis zum genauen Zeitpunkt der Übermittlung Ihres Angebots an den Auftraggeber sowie einen Hinweis mit grünem Haken (hier rechts), der sich dann auf der linken Seite befindet.

| usschreibungen I    | Veine Ausschreibung                                | en S | uchagent Optionen              |                       |                                   |                                         |           | Postfach                        | Account 🧕             |
|---------------------|----------------------------------------------------|------|--------------------------------|-----------------------|-----------------------------------|-----------------------------------------|-----------|---------------------------------|-----------------------|
|                     | IDEIDUNCEN                                         |      |                                |                       |                                   |                                         |           |                                 |                       |
| VIEINE AUSSCH       | IKEIBUNGEN                                         |      |                                |                       |                                   |                                         |           |                                 |                       |
| OKTOBER 2021        |                                                    |      |                                |                       |                                   |                                         |           |                                 |                       |
| LADEDATUM           | ZU DEN<br>AUSSCHREIBUNGS-<br>DETAILS               | ZIP  | ANGEBOT                        | PROTOKOLL             | TITEL/LEISTUNG                    | NACHREICHUNG NACH<br>TEILNAHMEERKLÄRUNG | PROTOKOLL | NACHREICHUNG<br>NACH SUBMISSION | PROTOKOLL             |
| 07.10.2021 08:57:14 | AV09A9FD                                           |      | UPLOAD<br>Angebot<br>abgeben   |                       | Fensterwechsel ¥<br>Kindergarten  |                                         |           |                                 |                       |
| 06.10.2021 12:13:38 | AV09A9FE<br>Angeboten am<br>07.10.2021<br>15:17:27 | æ    | ANGEBOT                        | Download<br>Protokoll | Fensterwechsel ¥<br>_Kindergarten |                                         |           |                                 |                       |
| MÄRZ 2021           |                                                    |      |                                |                       |                                   |                                         |           |                                 |                       |
| LADEDATUM           | ZU DEN<br>AUSSCHREIBUNGS-<br>DETAILS               | ZIP  | ANGEBOT                        | PROTOKOLL             | TITEL/LEISTUNG                    | NACHREICHUNG NACH<br>TEILNAHMEERKLÄRUNG | PROTOKOLL | NACHREICHUNG<br>NACH SUBMISSION | PROTOKOLL             |
| 04.03.2021 15:35:59 | AV09A508                                           |      | Anbieten                       |                       | Fensterarbeiten - 🗙<br>Austausch  |                                         |           |                                 |                       |
| JANUAR 2021         |                                                    |      |                                |                       |                                   |                                         |           |                                 |                       |
| LADEDATUM           | ZU DEN<br>AUSSCHREIBUNGS-<br>DETAILS               | ZIP  | ANGEBOT                        | PROTOKOLL             | TITEL/LEISTUNG                    | NACHREICHUNG NACH<br>TEILNAHMEERKLÄRUNG | PROTOKOLL | NACHREICHUNG<br>NACH SUBMISSION | PROTOKOLL             |
| 14.01.2021 10:33:09 | AV09A46B<br>Angeboten am<br>14.01.2021<br>10:47:28 |      | Angebotsfrist<br>ist erreicht. | Download<br>Protokoll | Fensteraustausch 🎔                |                                         |           | UPLOAD                          | Download<br>Protokoll |

In Ihrer Startseite "Meine Ausschreibungen" sehen Sie dann an der entsprechenden Ausschreibung ebenfalls den Hinweis, dass Sie zu diesem Verfahren ein Angebot abgegeben haben.